# **X-CAM Vibration Detector User Manual**

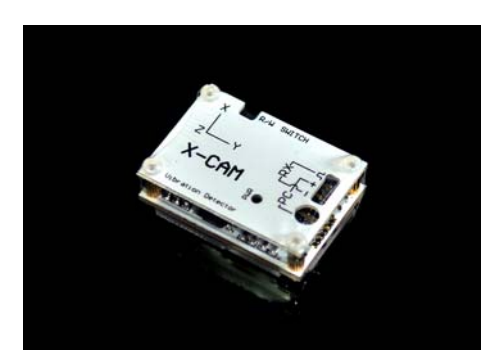

# **Parameters:**

Weight : 8g Sampling frequency : 500Hz Amplitude range: -2g to +2g Frequency range: 1 to 200Hz Max record time: 180 sec Input voltage: 5 - 6V

Accessory

- Vibration Detector x 1
- Servo wire x 1
- USB Adapter x 1
- Servo Y wire x 1 (only for COMBO version)

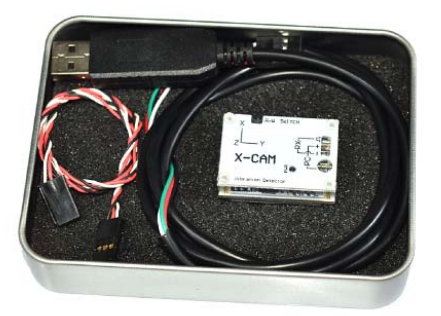

# Usage mode

Launch ways:

- 1. By manual : There a switch on the left side of the device, hold for 3 seconds for start work
- 2. By remote controller : Setup a switch channel for start.

# The receiver provides the device 5v or 6v voltage for work, make sure anode and cathode is connected with correct.

Connect to PC :

Use attached USB adapter wire to connect PC, it does not need other power.

Vibration Detector analysis software provides 2 main charts

### 1. Time domain chart

Time domain chart for sensor based on continuous time return amplitude data, this data can probably understand the circumstance of vibration, but can not do the actual data of judgment, because in the time domain data no frequency information, so can not understand the amplitude in a band.

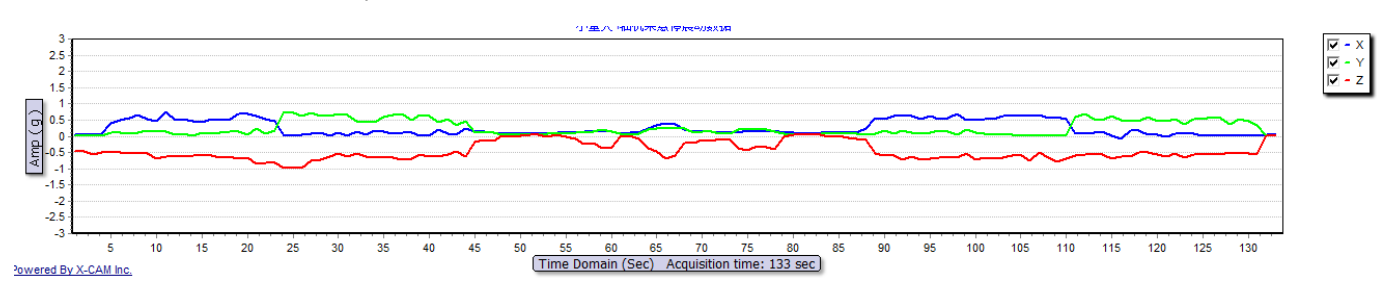

This indicates that in the 133 seconds of continuous motion weighted average data according to the time line, we can see the entire flight vibration is not stable, vibration changes a lot

#### 2. Frequency domain chart

Frequency domain is based on the frequency of amplitude reference line reflects, from this figure, we can understand that the amplitude frequency

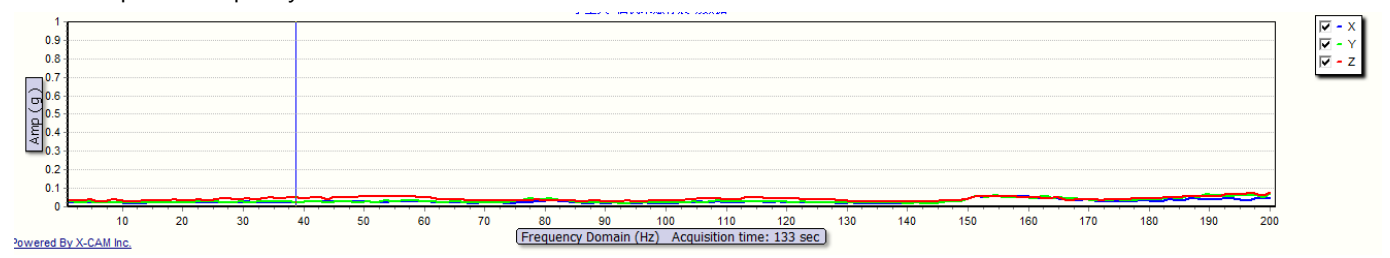

The frequency domain weighted average data map after conversion

Driver installation :

Most systems without having to install drivers, driven by Windows automatic identification, but some will not automatically installed, you need to manually install the driver, driver installed correctly, can find new port in Device Manager

| JSB Seri          | al Port (COM9                            | ) Properties                              | ? 🛛    | If   | need      | i   |
|-------------------|------------------------------------------|-------------------------------------------|--------|------|-----------|-----|
| General           | Port Settings D                          | river Details                             |        | http | )://www.x | -ca |
| Ż                 | USB Serial Port                          | (COM9)                                    |        |      |           |     |
|                   | Device type:                             | Ports (COM & LPT)                         |        |      |           |     |
|                   | Manufacturer:                            | FTDI                                      |        |      |           |     |
|                   | Location:                                | on USB Serial Converter                   |        |      |           |     |
| Devic             | e status                                 |                                           |        |      |           |     |
| If you<br>start I | uare having proble<br>the troubleshooter | ms with this device, click Troubleshoot t | D<br>2 |      |           |     |
|                   |                                          | Troubleshoot                              |        |      |           |     |
| Device            | usage:                                   |                                           |        |      |           |     |
| Use thi           | s device (enable)                        |                                           | ×      |      |           |     |
|                   |                                          | ОК                                        | Cancel |      |           |     |

f need install the driver, please download it at http://www.x-camtech.com/X-Cam/c\_html\_info/xiazaizhuangu-8.html

### Open X-CAM Vibration Detector software, select the COM port as follow

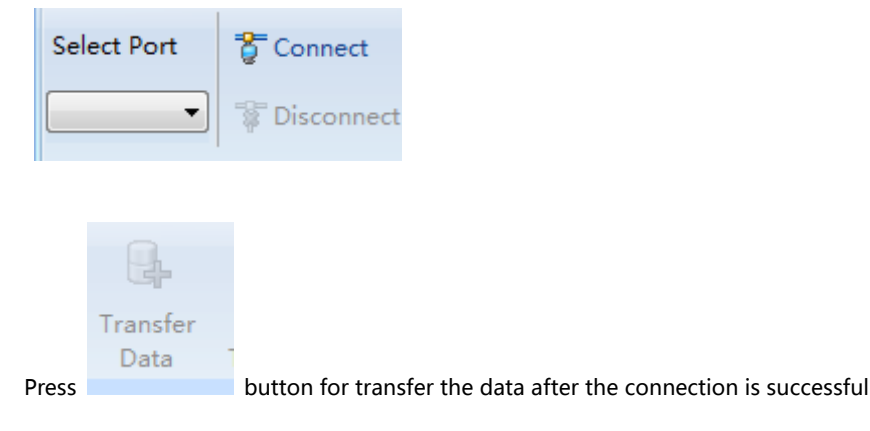

Notice : Due to the Windows may lead to transmission on the COM port support failure, software is installed with automatic failure treatment but can not guarantee to handle all failure, if it is found that the transmission stops, no response in a long time, you may need to unplug the device and restart the program.

The "Sensor Direction" form will be shown after press the "Transfer Data" button

| Sensor Direction    |                         |                 | ×            |
|---------------------|-------------------------|-----------------|--------------|
| Select the sensor o | firection when you test |                 |              |
| 1                   |                         |                 |              |
| Side up             | 🔘 Side down             | 🔘 Left side     | 🔘 Right side |
| Weighting Rates     |                         |                 |              |
| < 0.2g              | 2.0 🔹 %                 | 0.6 ~ 0.8g 30.0 | ) 🔹 %        |
| 0.2 ~ 0.4g          | 8.0 🛨 %                 | > 0.8g 40.0     | ) 🕈 %        |
| 0.4 ~ 0.6g          | 20.0 🛨 %                |                 |              |
|                     |                         |                 |              |
|                     | OK                      |                 | Cancel       |

Set the device direction, Notice: X Axis is forward by default. The Sensor Direction form allows you choose 4 directions: Side up, Side down, Left side, Right side

Also need to set the amplitude of the weighted average value, we can set up large amplitude larger but fewer amplitude recording proportion, if the user does not know how to set the weight, can use the system's default values

You can freely switch to view the chart data weighted average or the original chart data in the toolbar

| Туре | W.Average             | * |   |
|------|-----------------------|---|---|
|      | W.Average<br>Original |   | - |

The original data is a superposition of the chart data, there will be 200 vibration data of a period, the weighted average figure for the 200 data weighted average display data, and the original data for the 200 data are presented, the original data is more suitable for vibration analysis

After the completion of the data transmission software will be automatically generated data and charts, the status bar at the bottom of the software can display processing schedule

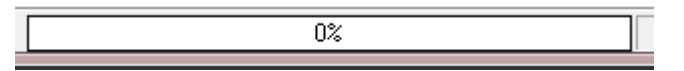

The whole operation is completed, the software will display the time domain and frequency domain graph, the default is shown in the chart data weighted average

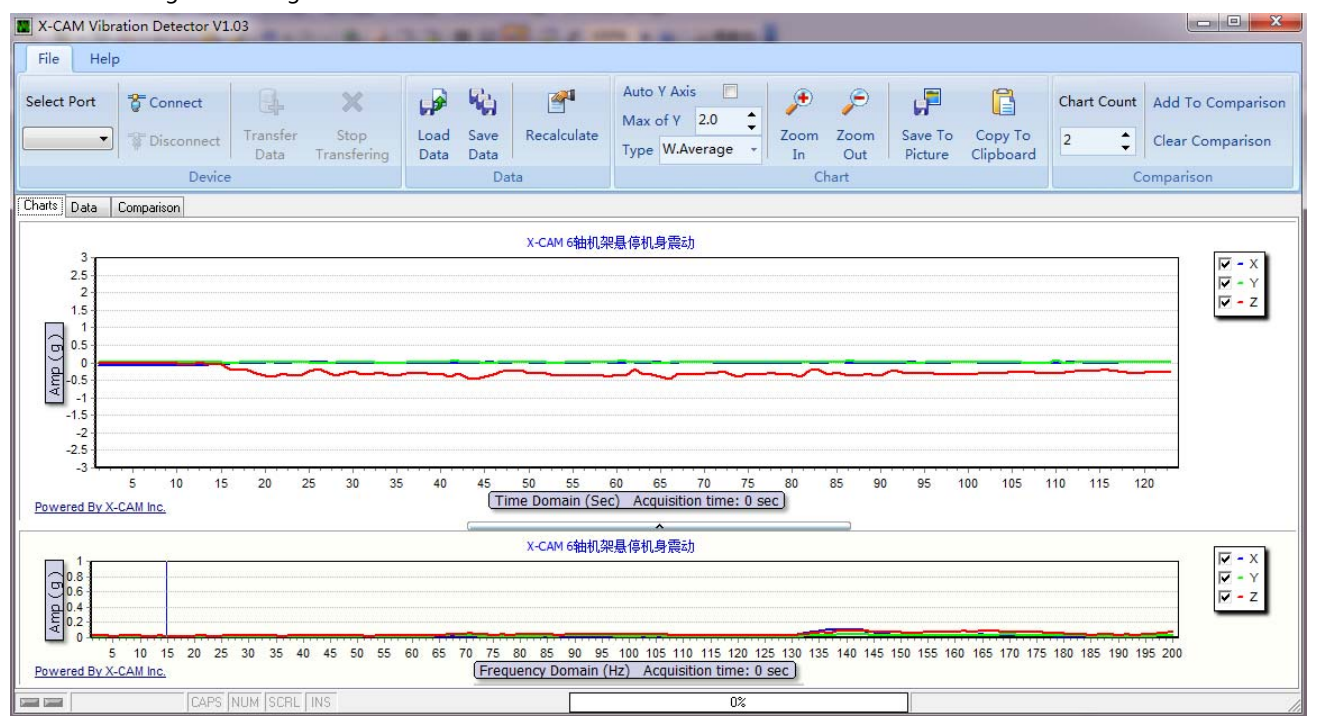

# Switch to the Original chart

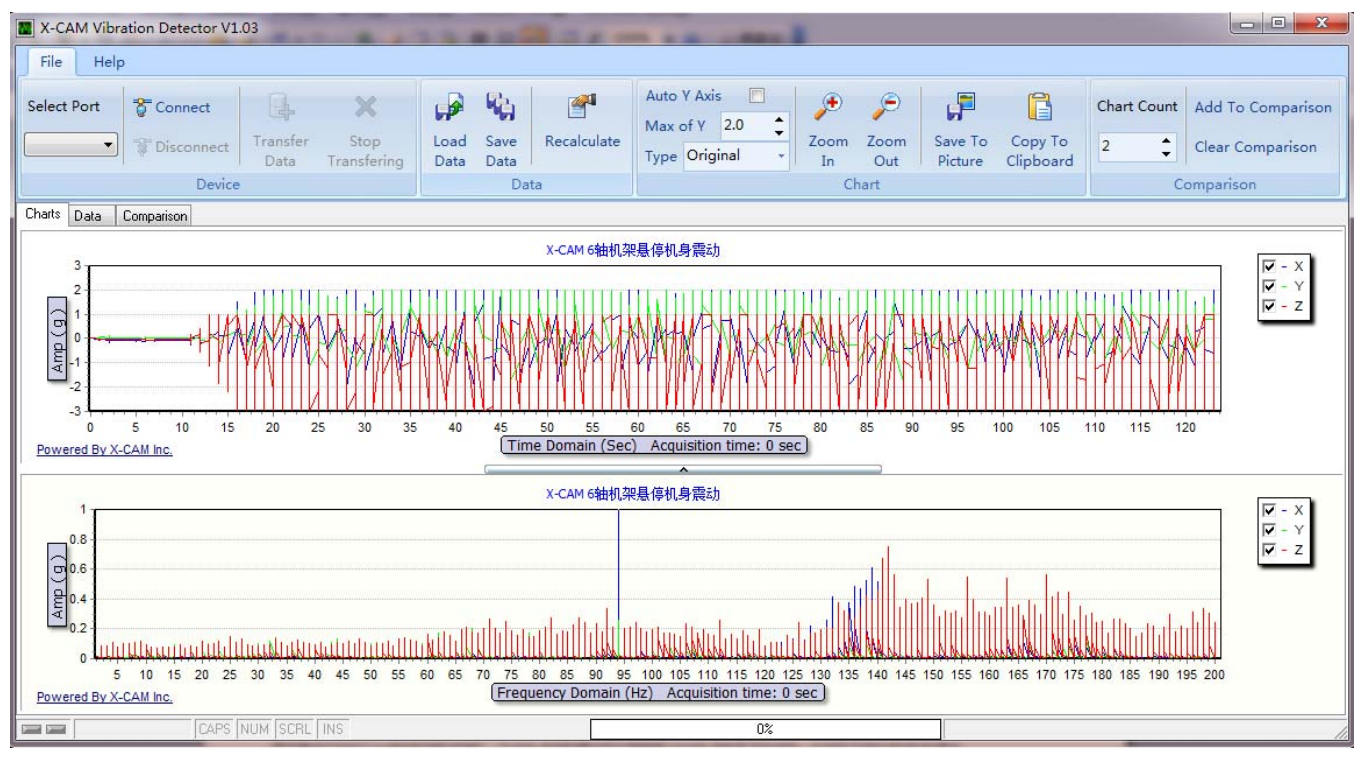

The Y axis numerical setting chart is automatically limits the maximum

#### ¢ 2.0 Max of Y

If it is manually set the Y value, you need the maximum display here set the Y value

# Data page is the raw data of the frequency domain chart

| Charts | Data | Comparison |               |     |       |    |       |    |   |
|--------|------|------------|---------------|-----|-------|----|-------|----|---|
| -      | -x   |            | —Y            |     |       | -z |       |    |   |
| #      |      | X          | Y             | ×   | Y     | ×  | Y     |    |   |
| 28     |      | 1          | 0.000         | 1   | 0.001 | 1  | 0.003 |    |   |
| 29     |      | 1          | 0.000         | 1   | 0.002 | 1  | 0.004 |    |   |
| 30     |      | 1          | 0.026         | 1   | 0.001 | 1  | 0.002 |    |   |
| 31     |      | 1          | 0.002         | 1   | 0.001 | 1  | 0.001 |    |   |
| 32     |      | 1          | 0.014         | 1   | 0.014 | 1  | 0.005 |    |   |
| 33     |      | 1          | 0.006         | 1   | 0.001 | 1  | 0.15  |    |   |
| 34     |      | 1          | 0.001         | 1   | 0.009 | 1  | 0.03  |    |   |
| 35     |      | 1          | 0.000         | 1   | 0.001 | 1  | 0.024 |    |   |
| 36     |      | 1          | 0.002         | 1   | 0.01  | 1  | 0.005 |    |   |
| 37     |      | 1          | 0.008         | 1   | 0.001 | 1  | 0.001 |    |   |
| 38     |      | 1          | 0.003         | 1   | 0.013 | 1  | 0.033 |    |   |
| 39     |      | 1          | 0.006         | 1   | 0.01  | 1  | 0.016 |    |   |
| 40     |      | 1          | 0.009         | 1   | 0.002 | 1  | 0.046 |    |   |
| 41     |      | 1          | 0.001         | 1   | 0.006 | 1  | 0.021 |    |   |
| 42     |      | 1          | 0.001         | 1   | 0.004 | 1  | 0.012 |    |   |
| 43     |      | 1          | 0.002         | 1   | 0.001 | 1  | 0.034 |    |   |
| 44     |      | 1          | 0.003         | 1   | 0.026 | 1  | 0.014 |    |   |
| 45     |      | 1          | 0.009         | 1   | 0.014 | 1  | 0.003 |    |   |
| 46     |      | 1          | 0.008         | 1   | 0.008 | 1  | 0.028 |    |   |
| 47     |      | 1          | 0.012         | 1   | 0.021 | 1  | 0.016 |    |   |
| 48     |      | 1          | 0.006         | 1   | 0.025 | 1  | 0.067 |    |   |
| 49     |      | 1          | 0.003         | 1   | 0.022 | 1  | 0.011 |    |   |
|        |      |            | CAPS NUM SCRL | INS |       |    |       | 0% | Γ |

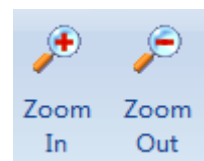

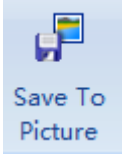

Save the frequency domain chart to a picture

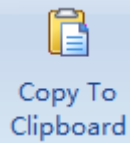

Copy the frequency domain chart to windows clipboard

Zoom in and out the chart

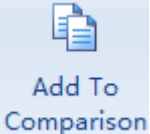

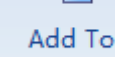

Add the frequency domain chart to the comparison window,

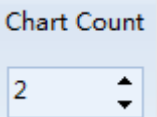

according to the chart count number to

set how many charts need to compare, default is 2 charts.

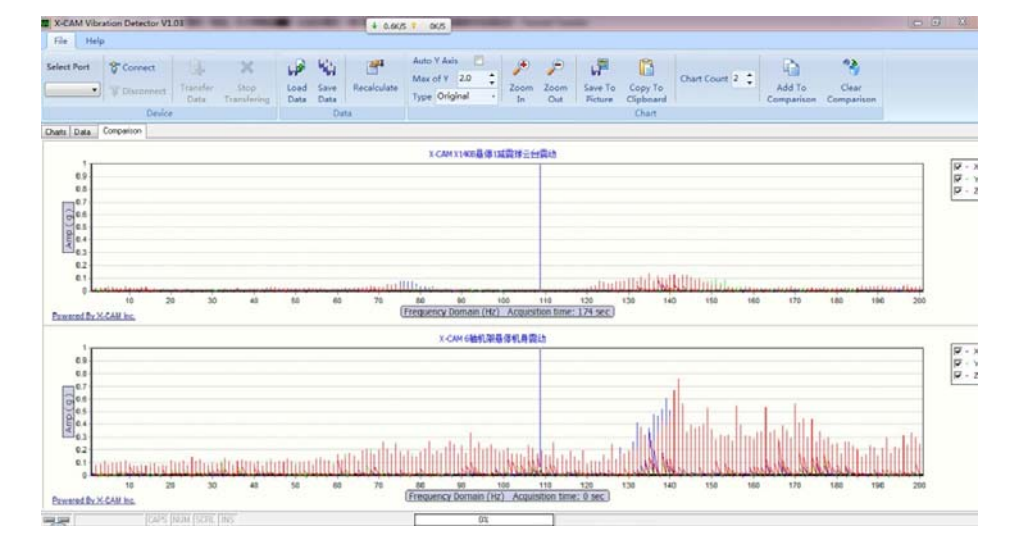

# Vibration Player

The Vibration Player PC allows user can see the vibration curve during playing the flight video

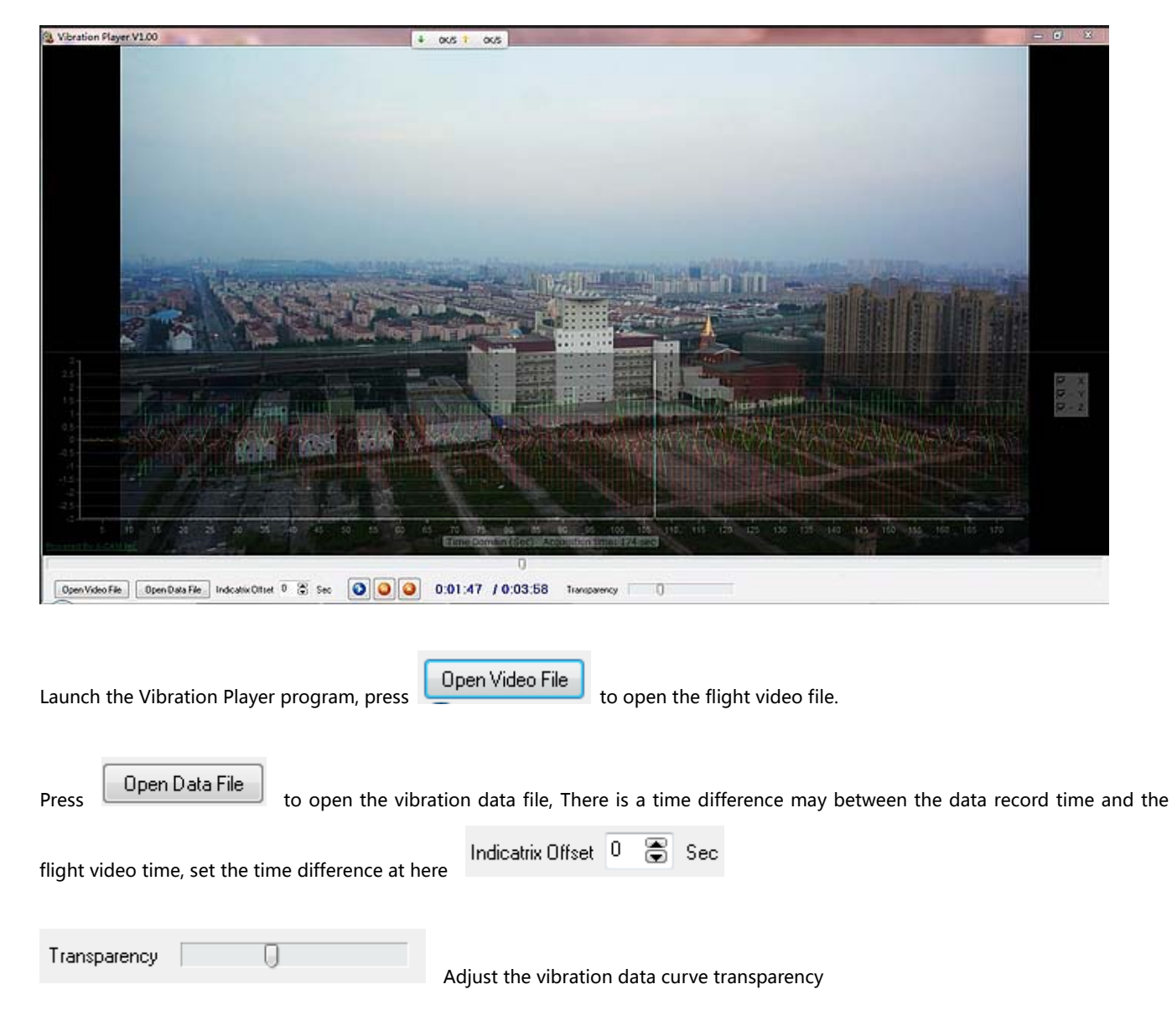

Notice:

X-CAM Vibration Detector uses the COM serial port and PC communication, due to the COM serial communication rate and Windows itself may lead to transmission of USB conversion of the COM port support problems of instability, or even port buffer overflow caused transmission to stop, if long time no response to find software, please close the software, pull the Vibration Detector device to try again